ALGARA THOMAS

Table des matières :

| Présentation                                                        | 1  |
|---------------------------------------------------------------------|----|
| Création d'un nouveau client                                        | 3  |
| Création d'un nouvel élément (Fourniture, main d'œuvre et ouvrages) | 5  |
| Création d'un devis                                                 |    |
| Acompte sur devis                                                   | 10 |
| Transfert en facturation                                            | 11 |

### **Présentation**

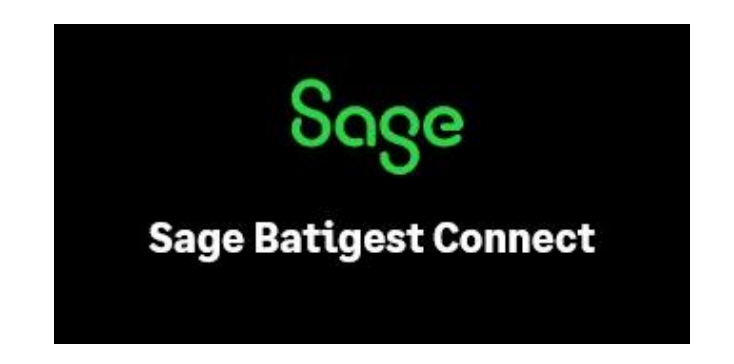

### Qu'est-ce que Batigest connect?

Le progiciel Batigest Connect, édité par Sage, est un logiciel professionnel de devis/facturation spécialisé dans les métiers du BTP et donc adapté aux artisans de la petite à la grande structure.

Batigest est très complet au niveau de ses fonctionnalités, permettant ainsi de répondre aux besoins de tout type d'entreprises. L'ensemble de ses fonctionnalités sont regroupés en trois modules différents : le module standard, le module chantiers simplifiés et le module chantiers avancés.

Les modules de chantiers permettent d'apporter une analyse de rentabilité plus ou moins avancé par chantier suivant le module choisi, en regroupant les documents types devis/facture avec la possibilité d'avoir une gestion horaire de ses salariés par chantier apportant ainsi une analyse approfondie de la rentabilité. Le module standard permet de répondre aux besoins de la plupart des artisans, voici donc un guide d'utilisation simplifié de Batigest Connect module standard.

#### **Comment fonctionne Batigest ?**

Ce logiciel fonctionne par bases de données à remplir, puis lors de la création de documents commerciaux comme un devis, nous allons appeler des éléments de nos bases de données, tels que la fiche client ainsi que nos éléments type fournitures.

### Voici la page d'accueil de Sage Batigest Connect :

| 📅 Sage Batigest Connect              |                                          |                       |                                       |                                        |                                                  | Sage - dossier de démonstratio |
|--------------------------------------|------------------------------------------|-----------------------|---------------------------------------|----------------------------------------|--------------------------------------------------|--------------------------------|
| <u>G</u> énéral <u>I</u> nitialisati | on <u>F</u> ichiers <u>C</u> hantiers Co | ntrats \ Entretien Ve | ntes <u>A</u> chats Fi <u>n</u> ancie | er <u>S</u> tocks S <u>t</u> atistique | s <u>U</u> tilitaires Fenêt <u>r</u> es <u>?</u> |                                |
| * **                                 |                                          |                       |                                       |                                        |                                                  |                                |
| Mes éléments                         | Mon quotidien                            | Mes services          |                                       |                                        |                                                  |                                |
| Mes clients                          |                                          |                       |                                       |                                        |                                                  |                                |
| Mes devis                            | A                                        | $\circ$               |                                       |                                        |                                                  |                                |
| Nouveau devis                        |                                          | $\bigcirc$            |                                       |                                        |                                                  |                                |
| Mes factures clients                 | Mes éléments                             | Mes clients           |                                       |                                        |                                                  |                                |
| Mes chantiers                        |                                          |                       |                                       |                                        |                                                  |                                |
|                                      |                                          |                       |                                       |                                        |                                                  |                                |
| Sauvegarde                           |                                          |                       |                                       | 1                                      |                                                  |                                |
|                                      |                                          | L                     |                                       |                                        |                                                  |                                |
|                                      | Mes devis                                | Nouveau devis         | Mes factures<br>clients               | Mes chantiers                          |                                                  |                                |
|                                      |                                          |                       |                                       |                                        |                                                  |                                |
|                                      |                                          |                       |                                       |                                        |                                                  |                                |
|                                      |                                          |                       |                                       |                                        |                                                  |                                |
|                                      |                                          |                       |                                       |                                        |                                                  |                                |
|                                      | Sauvegarde                               |                       |                                       |                                        |                                                  |                                |

ALGARA THOMAS

## Création d'un nouveau client

Pour créer un nouveau client, cliquer sur la tuile « Mes clients », une nouvelle fenêtre s'ouvre, cliquer sur le bouton « Créer » :

| 🛱 Sage Batigest Connect     | t                 |                                    |                        |                               |                     |                   |                                     |                       |                            | Sage - dossier de o | démonstration                |                   |
|-----------------------------|-------------------|------------------------------------|------------------------|-------------------------------|---------------------|-------------------|-------------------------------------|-----------------------|----------------------------|---------------------|------------------------------|-------------------|
| <u> </u>                    | ion <u>F</u> ichi | iers <u>C</u> hantiers Co          | ntrats \ <u>E</u> ntre | etien <u>V</u> entes <u>A</u> | Achats F            | i <u>n</u> ancier | <u>S</u> tocks S <u>t</u> atistique | s <u>U</u> tilitaires | Fenêt <u>r</u> es <u>?</u> |                     |                              |                   |
| × *°                        | ល៊                | _                                  |                        |                               |                     |                   |                                     |                       |                            |                     | Clients : Standard           |                   |
| Mes éléments<br>Mes clients | Crée              | r<br>Cgpier                        | 🖨<br>Imprimer          | `⊚<br><u>H</u> istorique      | +<br><u>A</u> utres |                   |                                     |                       |                            |                     |                              |                   |
|                             | Code              | Nom 🔺                              | Adresse                |                               | Co                  | de postal         | Vile                                | Groupe 1              | Tél. Portable              | Téléphone           | Adresse e-mail               | Date Dernière MAJ |
| Mes devis                   |                   |                                    |                        |                               |                     |                   |                                     |                       |                            |                     |                              | Q •               |
| Nouveau devis               | THIR01            | "des Besnardière"                  | La Petite Besna        | ardière                       | 493                 | 30                | CHERRE                              |                       | 06 47 66 82 15             | 06 47 66 82 15      | gaec.desbesnardiere@wanadoo  | 16/06/2023        |
| Mag factures diants         | FONT03            | "Les Vignes de Fonte               | 1, rue de Font         | evrault                       | 722                 | D1                | LA FLECHE                           |                       |                            |                     |                              | 16/06/2023        |
| Mes ractures clients        | DIVE01            | :                                  |                        |                               |                     |                   |                                     |                       |                            |                     |                              | 16/06/2023        |
| Mes chantiers               | @BLO01            | @BLOC                              | 15 Rue de Gre          | z                             | 494                 | 50                | FENEU                               |                       | 06 07 70 96 50 (Mm         | 06 95 92 00 71      | t.donat@abloc.eu             | 16/06/2023        |
|                             | ZUGM03            | +48+5136                           |                        |                               |                     |                   |                                     |                       |                            |                     |                              | 10/10/2023        |
| Sauvegarde                  | ZUGM02            | 156151                             |                        |                               |                     |                   |                                     |                       |                            |                     |                              | 10/10/2023        |
|                             | 2CN001            | 2CN                                | Route de Seich         | nes                           | 493                 | 30                | ETRICHE                             |                       | 06 09 49 23 11             | 02 41 88 60 09      | c.nantier@9online.fr         | 16/06/2023        |
|                             | CAPI02            | ABG+                               | 5 avenue Barb          | ara                           | 445                 | 70                | TRIGNAC                             |                       |                            |                     |                              | 16/06/2023        |
|                             | AMO001            | AMO                                | ZA Anjou Actip         | oarc                          | 491                 | 25                | TIERCE                              |                       | 06 09 64 52 53             | 02 41 42 40 42      |                              | 16/06/2023        |
|                             | ACC001            | A.C.C                              | 11 clos du mou         | ılin des rues                 | 493                 | 30                | MIRE                                |                       |                            | 02 41 32 83 13      |                              | 16/06/2023        |
|                             | ACTN02            | A.C.T.N.A                          | 3 Chemin du Po         | ortineau                      | 494                 | 50                | ECUILLE                             |                       | 06 17 12 35 45             |                     | fabrice.chere@wanadoo.fr     | 16/06/2023        |
|                             | ADMG01            | A.D.M. GROSBOIS                    | Route D'Anger          | s                             | 493                 | 30                | LES HAUTS D'ANJOU                   |                       | 06 31 31 66 44             | 02 41 42 00 25      | garage.grobois49@orange.fr   | 16/06/2023        |
|                             | ADMG02            | A.D.M. GROSBOIS C.                 | 10 rue de la Fo        | ontaine                       | 493                 | 30                | LES HAUTS D'ANJOU                   |                       | 06 31 31 66 44             | 02 41 42 39 96      | carrosserie.champigne@adm-gr | 16/06/2023        |
|                             | A20001            | A <sup>2</sup> - L'Art de l'Agence | 16 Rue Richard         | d Duvernav                    | 491                 | 00                | ANGERS                              |                       | 06 62 38 76 34             | 06 62 38 76 34      | m.vousfi@a2-agencement.com   | 16/06/2023        |

### La fenêtre « Fiche client » s'ouvre

| ŵ                          |                   |              | Fiche Clie | nt [Créer]      |                |                                          |
|----------------------------|-------------------|--------------|------------|-----------------|----------------|------------------------------------------|
| Code ZUGMO<br>Civilité Nom | 5                 |              |            | (               | Type<br>Statut | Compte bloqué<br>Client<br>Particulier   |
| <u>C</u> oordonnées        | <u>R</u> èglement | Informations | Comptes    | Documents exten | nes            |                                          |
| Libellé d'adress           | e                 |              |            |                 | ¥<br>¥         | Adr. par défaut<br>Adr. de facturatio    |
| Code postal / v            | ille              |              |            |                 |                |                                          |
| Pays                       |                   | Q            |            |                 |                |                                          |
| Interlocuteur<br>Téléphone |                   |              |            |                 | Ç              |                                          |
| Portable<br>Télécopie      |                   |              |            |                 | C C            | Ajout adresse                            |
| E-mail                     |                   |              |            |                 | 2              | Liste adresses<br>Suppr. adresse         |
| ano madori                 |                   |              |            |                 | •              | □ 1/1 □                                  |
| Quitter                    | <u>V</u> alider   | Historique   |            |                 |                | $\textcircled{1} \leftarrow \rightarrow$ |

Vous pouvez renseigner les différentes informations de votre client, puis **cliquer** sur le bouton « **Valider** »

| Code     | ZUGMO      | 14               |                 |           |                    |        | Compte <u>b</u> loqué  |
|----------|------------|------------------|-----------------|-----------|--------------------|--------|------------------------|
| Civilité | Mr         |                  |                 |           | Q                  | Type   | Client                 |
| Nom      | Test       |                  |                 |           |                    | Statut | Particulier            |
| Coord    | onnées     | <u>R</u> èglemer | It Informations | Comptes   | Documents externes |        |                        |
| Libellé  | d'adress   | e                |                 |           |                    | ~      | Adr. par défaut        |
|          |            |                  |                 |           |                    | ~      | Adr. de facturati      |
| Adress   | æ          |                  | 10 rue du test  |           |                    |        |                        |
|          |            |                  |                 |           |                    |        |                        |
| Code p   | oostal / v | ille             | 49test          | Testville |                    |        |                        |
| Pays     |            |                  | Q               |           |                    |        |                        |
| Interlo  | cuteur     |                  | Bob             |           |                    |        |                        |
| Téléph   | one        |                  |                 |           |                    | C      |                        |
| Portab   | le         |                  | 060000000       |           |                    | S      |                        |
| Téléco   | pie        |                  |                 |           |                    | S      | Ajout adresse          |
| E-mail   |            |                  | test@test.fr    |           |                    | 58     | <u>L</u> iste adresses |
| Inform   | ation      |                  |                 |           |                    |        | Suppr. adresse         |
|          |            |                  |                 |           |                    |        | 1/1                    |

# <u>Création d'un nouvel élément (Fourniture, main d'œuvre et</u> <u>ouvrages)</u>

Pour créer un nouvel élément type fourniture, aller sur la page d'accueil de Batigest et cliquer sur la tuile « Mes éléments »

| 🕅 Sage Batigest Connect                                             |                                         |                                        |                                        |                                        |                                                  | Sage - dossier de démonstratio |
|---------------------------------------------------------------------|-----------------------------------------|----------------------------------------|----------------------------------------|----------------------------------------|--------------------------------------------------|--------------------------------|
| <u>G</u> énéral <u>I</u> nitialisation                              | n <u>F</u> ichiers <u>C</u> hantiers Co | ontrats \ <u>E</u> ntretien <u>V</u> e | entes <u>A</u> chats Fi <u>n</u> ancie | er <u>S</u> tocks S <u>t</u> atistique | s <u>U</u> tilitaires Fenêt <u>r</u> es <u>?</u> |                                |
| Mes éléments<br>Mes clients                                         | Mon quotidien                           | Mes services                           |                                        |                                        |                                                  |                                |
| Mes devis<br>Nouveau devis<br>Mes factures clients<br>Mes chantiers | Mes éléments                            | Mes clients                            |                                        |                                        |                                                  |                                |
| Sauvegarde                                                          | Mes devis                               | Nouveau devis                          | Mes factures<br>clients                | Mes chantiers                          |                                                  |                                |
|                                                                     | Sauvegarde                              |                                        |                                        |                                        |                                                  |                                |

### Cliquer sur le bouton « Créer », la fenêtre « Fiche Elément » s'ouvre

| 🛱 Sage Batigest Connec      | t                     |                |                                     | Sage - dossier de démonstration |                                 |                                 |                                       |               |                |                     |
|-----------------------------|-----------------------|----------------|-------------------------------------|---------------------------------|---------------------------------|---------------------------------|---------------------------------------|---------------|----------------|---------------------|
| <u> </u>                    | tion <u>F</u> ichiers | Chantiers Cont | rats \ <u>E</u> ntretien <u>V</u> e | ntes <u>A</u> chats             | Fi <u>n</u> ancier <u>S</u> too | cks S <u>t</u> atistiques       | <u>U</u> tilitaires Fenêt <u>r</u> es | 2             |                |                     |
| × **                        | ŵ                     |                |                                     |                                 |                                 |                                 |                                       |               | Elémen         | ts : Standard       |
| Mes éléments<br>Mes clients | Créer                 | Copier         | 유 成<br>Famile Sage<br>e-tarif       | +<br>• <u>A</u> utres           | Fournitu<br>M.O.<br>Matérie     | re Ouvrag<br>Divers<br>Is Texte | es Ss-traitance<br>s                  |               |                |                     |
|                             | Туре 🔺                | Code           | Libellé de classement               |                                 | Prix d'achat                    | Prix de vente                   | Code Famille                          | Unité d'achat | Unité de vente | Date dernière MAJ 🤝 |
| Mes devis                   | -                     |                |                                     | 4                               |                                 | <b>Q</b>                        |                                       |               |                | -                   |
| Nouveau devis               | Fourniture            | 0000001        | test                                |                                 |                                 |                                 |                                       |               |                | 05/02/2024          |
| Mos facturos cliente        | Ouvrage               | 0000002        | test                                |                                 |                                 |                                 |                                       |               |                | 05/02/2024          |
| mes ractures clients        | Fourniture            | OR00307614     | TESTFOND POLYURET                   | HANE LBA3                       | 227,100                         | 227,100                         |                                       | UN            | UN             | 01/02/2024          |
| Mes chantiers               | Fourniture            | OR00307614     | TESTFOND POLYURET                   | HANE LBA3                       | 227,100                         | 227,100                         |                                       | UN            | UN             | 01/02/2024          |
|                             | Ouvrage               | OPLACO         | dsfsdfsdf                           |                                 | 100,000                         | 130,000                         | TEST.                                 |               |                | 12/01/2024          |
| Sauvegarde                  | Fourniture            | NICJNC25M      | JONCTION A COLLER                   | 25 MARRON                       | 3,270                           | 4,578                           |                                       | UN            | UN             | 12/01/2024          |
|                             | Fourniture            | OR00268705     | SORTIE TITAN HORIZ                  | ONTAL BUBE                      | 31,570                          | 44, 198                         |                                       | UN            | UN             | 12/01/2024          |
|                             | Fourniture            | FRK639471      | EVIER ORION OID611                  | -94 URBAN                       | 192,120                         | 268,968                         | 17.                                   | UN            | UN             | 12/01/2024          |
|                             | Fourniture            | LGM707         | PX LG MARMO AUROR                   | A MAGNOLI                       | 830,290                         | 1 162,406                       |                                       | UN            | UN             | 12/01/2024          |
|                             | Fourniture            | MEI4006204089  | TERRA DP200 DUO GL                  | OS WH 408                       | 19.010                          | 26.614                          | 04.                                   | M2            | M2             | 12/01/2024          |

Dans la **Fiche élément**, renseigner vos différentes informations dans les différents onglets (Libellé, Tarification, Divers etc...), le libellé commercial est obligatoire, puis confirmer en **cliquant** sur le bouton « **Valider** ». Cette fiche permet de créer une fourniture simple, c'est-à-dire un élément à vendre unique (une boîte de vis, un sac de béton, 1 mètre de solive etc...).

| ŵ       | Fiche Elément [Créer]                                         |   | ×                                        |
|---------|---------------------------------------------------------------|---|------------------------------------------|
| Code    | 000003                                                        |   | <u>E</u> lément en sommeil 🗌             |
| Туре    | Fourniture                                                    |   |                                          |
|         |                                                               |   |                                          |
| Libellé | Tarification Divers Eco-contribution Image Documents externes |   |                                          |
| Comme   | Technique                                                     |   |                                          |
|         | A                                                             | - |                                          |
|         |                                                               |   |                                          |
|         |                                                               |   |                                          |
|         |                                                               |   | Tarifs Fournisseurs                      |
|         |                                                               |   | Références assogiées                     |
|         |                                                               |   | <u>R</u> emplacement                     |
|         |                                                               | _ | St <u>o</u> ck élément                   |
|         |                                                               |   | Métré                                    |
| Quit    | er <u>V</u> alider                                            |   | $\textcircled{1} \leftarrow \rightarrow$ |

Batigest offre la possibilité de rentrer sa main d'œuvre en tant qu'élément, permettant ainsi de facturer **différents tarifs de main d'œuvre**, par exemple, un artisan aura la possibilité de facturer **une main d'œuvre de pose de menuiserie à un tarif différent d'une main d'œuvre de maçonnerie**. Pour rentrer une main d'œuvre, il suffit de **changer le type** dans la liste déroulante de **la fiche élément** et de sélectionner **main d'œuvre**.

| <del>ന</del> ് |                       |       |       |                   | Fiche Elément [Créer] |
|----------------|-----------------------|-------|-------|-------------------|-----------------------|
| Code           | 000003                |       |       |                   |                       |
| Туре           | Ouvrage               |       |       | Ψ.                |                       |
|                | Fourniture            |       |       |                   |                       |
|                | <u>M</u> ain d'oeuvre |       |       |                   |                       |
| Libellé        | M <u>a</u> tériel     | ivers | Image | Documents externe | s                     |
| _              | <u>O</u> uvrage       |       |       |                   |                       |
| Commer         | Divers                |       |       |                   | Lechnique             |
|                | Sous-traitance        |       |       |                   |                       |
|                | Texte                 |       |       |                   |                       |

Le logiciel propose aussi **la création d'ouvrages**, permettant **d'enregistrer un ensemble** de fournitures en un élément. Dans le **menu composantes** de la fiche élément, vous pouvez appeler vos **fournitures pré-enregistrées** nécessaires à la réalisation de cet ouvrage.

| លិ            |                                                                  |             |           |                   | Fiche Elément [Créer]                 |   | ×                                           |
|---------------|------------------------------------------------------------------|-------------|-----------|-------------------|---------------------------------------|---|---------------------------------------------|
| Code          | 000003                                                           |             |           | ]                 |                                       |   | <u>E</u> lément en sommeil                  |
| Туре          | Ouvrage                                                          |             | •         |                   |                                       |   |                                             |
| Libellé       | <u>F</u> ourniture<br><u>M</u> ain d'oeuvre<br>M <u>a</u> tériel | ivers Image | Documents | e <u>x</u> ternes |                                       |   |                                             |
| Comme         | Ouvrage<br>Divers                                                |             |           | -                 | Fechnique                             |   |                                             |
|               | Sous-traitance<br>Texte                                          |             |           | •                 | · · · · · · · · · · · · · · · · · · · |   |                                             |
|               |                                                                  |             |           |                   |                                       |   | T <u>a</u> rifs Fournisseurs<br>Composantes |
|               |                                                                  |             |           |                   |                                       | • | Remplacement<br>Stock élément<br>Métré      |
| <u>Q</u> uitt | er <u>V</u> alider                                               |             |           |                   |                                       |   | ${\rm lm} \ \leftarrow \ \rightarrow$       |

Nos bases clients et fournitures complétées, nous pouvons maintenant passer à la réalisation de document commerciaux.

## Création d'un devis

Pour créer un devis, cliquer sur la tuile **Mes Devis** de la page d'accueil. La fenêtre devis s'ouvre, **cliquer sur créer**.

| லீ                 |                       |          |                      |                         |                |             |             |              | Devis : Standard |               |   |
|--------------------|-----------------------|----------|----------------------|-------------------------|----------------|-------------|-------------|--------------|------------------|---------------|---|
| L<br><u>C</u> réer | <u>.</u><br>Supprimer | (Imprime | er Copier            | ⊳<br><u>T</u> ransférer |                |             |             |              |                  |               |   |
| Code Devis         | Date 🤝                | Etat     | Nom                  |                         | Déboursé Total | Sujet       | Temps Total | Total HT Net | Téléphone        | Temps Matérie | 1 |
|                    | Ş                     | - 5      |                      |                         | 4              |             | ą.          | 4            |                  | ą.            | ą |
| 41                 | 17/07/24              | Accepté  | "des Besnardière"    |                         | 4 923,760      |             | 546,40      | 7 021,660    | 06 47 66 82 15   |               |   |
| 40                 | 05/07/24              | En cours | "Les Vignes de Fonte | evrault"                | 1,334          | test import | 0,20        | 1,482        |                  |               |   |
| 39                 | 29/04/24              | Accepté  | @BLOC                |                         | 10 259,200     |             | 2,40        | 20 751,796   | 06 95 92 00 71   |               |   |
| 38                 | 12/04/24              | Accepté  | CALVITIERE           |                         | 991,600        |             | 8,00        | 620,496      | 01 92 23 82 73   |               |   |

Voici la fenêtre de création d'un devis. Depuis l'onglet En-tête, nous pouvons rattacher notre client pré-enregistré en cliquant sur la loupe Client, puis en allant chercher le client en question, nous avons la possibilité d'ajouter une description à ce devis.

| de Devis [Créer]                               |              | _ 🖬 🗙                                   |
|------------------------------------------------|--------------|-----------------------------------------|
| Fratient and Dard Donmarch asternar            |              |                                         |
|                                                |              | Date 10/00/24                           |
|                                                |              | Date 10(09)24                           |
| Chanter Q                                      |              |                                         |
| Cient C                                        |              |                                         |
| Owite Q                                        |              |                                         |
| Nom                                            |              |                                         |
| Qiett Facturation Chantler                     |              |                                         |
| Adesse Q                                       | Téléphone    | 6                                       |
| Suite adresse                                  | Portable     |                                         |
| C.P. / tile                                    | Télécopie    | <u></u>                                 |
| Pays Q                                         | E-mail       | Ľ                                       |
| Interlouteur                                   |              |                                         |
| Description                                    |              | Potentiel du devis                      |
|                                                |              | Taux de concrétisation estimé 50,0000 % |
|                                                |              | Date de contrátication estimáe 10/09/24 |
|                                                |              |                                         |
|                                                |              | Devis a relancer le 10/10/24            |
|                                                |              |                                         |
|                                                |              |                                         |
|                                                |              |                                         |
|                                                |              |                                         |
|                                                |              |                                         |
|                                                |              |                                         |
|                                                |              |                                         |
|                                                |              |                                         |
|                                                |              |                                         |
|                                                |              |                                         |
|                                                |              |                                         |
|                                                |              |                                         |
|                                                |              |                                         |
|                                                |              |                                         |
|                                                |              |                                         |
|                                                |              |                                         |
| Group 1 Q                                      |              |                                         |
| Groupe 2 Q                                     | Représentar  | t                                       |
|                                                | Informations |                                         |
|                                                |              |                                         |
| Quiter Valder Erregister Itginner Tagix de TVA |              |                                         |

Pour ajouter des éléments à notre devis, cliquer sur l'onglet **lignes**, puis dans la colonne **référence cliquer sur la loupe** afin de récupérer les éléments précédemment enregistrés.

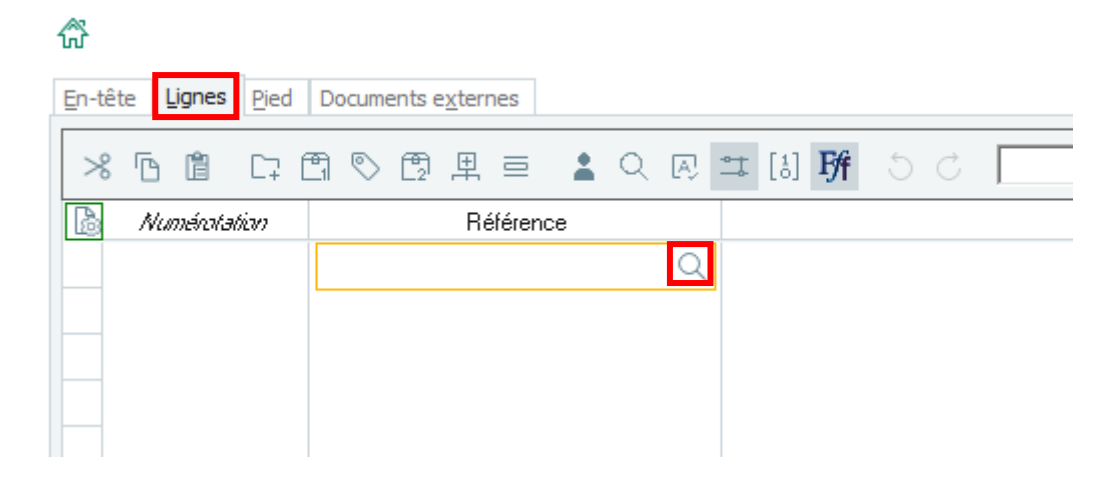

La fenêtre Liste des éléments s'ouvre, sélectionner votre élément puis valider

| ස් Liste des éléments [1] |                      |                       |                     |                        |                                 |                                    |                              | _ □ | × |
|---------------------------|----------------------|-----------------------|---------------------|------------------------|---------------------------------|------------------------------------|------------------------------|-----|---|
| ⊘<br><u>V</u> alider      | 🔞<br>Eléments [2]    | ित<br>Sage<br>e-tarif | Textes<br>standards | යි.<br><u>F</u> amille | Fourniture<br>M.O.<br>Matériels | Ouvrages<br>Divers<br>Ss-traitance | Textes<br><u>P</u> ermanente |     |   |
| Code Libellé commercial   |                      |                       |                     |                        |                                 |                                    |                              |     | * |
| 01020303                  | Implantation de bâti | iment 4 axes          | , compris fournitur | e et mise en pla       | ce des chaises, traçag          | je et                              |                              |     |   |

ALGARA THOMAS

## Acompte sur devis

Dans l'onglet **Pied** nous pouvons effectuer un **acompte**. Attention si on entre un acompte, Batigest va automatiquement créer une facture d'acompte.

| En-tête Lignes          | Pied Documents exte | rnes |                          |
|-------------------------|---------------------|------|--------------------------|
| Déboursé                |                     |      |                          |
| Frais gén. (%)          |                     |      |                          |
| Prix de <u>r</u> evient |                     | ]    |                          |
| Bénéfice (%)            |                     | ]    |                          |
| Prix de <u>V</u> ente   |                     | ]    |                          |
| P.V. de <u>P</u> ose    |                     | ]    | Dont éco-contribution HT |
| P.V. Brut               |                     | €    |                          |
| Actualisation           |                     | €    | % Coef. général 1,000000 |
| Remise lignes           |                     | €    |                          |
| Total HT Brut           |                     | €    |                          |
| Postes cpl. HT          |                     | €    |                          |
| HT Net Com.             |                     | €    |                          |
| Escompte                |                     | €    | %                        |
| HT Net Fin.             |                     | €    |                          |
| Total <u>T</u> VA       |                     | €    |                          |
| Total TTC               |                     | €    |                          |
| Postes gpl. TTC         |                     | €    |                          |
| Total TTC Net           |                     | €    |                          |
| Acompte                 |                     | €    | % ··· Mode de règlement  |
| Net à payer             |                     | €    |                          |
| Montant CEE             |                     | €    |                          |

## **Transfert en facturation**

Une fois le devis validé, nous pouvons le transférer en facture. Pour cela, retourner sur la page d'accueil et cliquer sur la tuile **Mes Devis**. Une fois la liste des devis ouverte, **sélectionner** votre devis puis **cliquer sur transférer**.

| ŵ          |                    |                     |                             |                |               |             |              |
|------------|--------------------|---------------------|-----------------------------|----------------|---------------|-------------|--------------|
| C<br>Créer | اًتًا<br>Supprimer | e<br><u>I</u> mprim | r Copier Iransférer         |                |               |             |              |
| Code Devis | Date 👻             | Etat                | Nom                         | Déboursé Total | Sujet         | Temps Total | Total HT Net |
|            | -                  | - 🖓                 |                             | <b></b>        |               | ą           | ą            |
| 42         | 10/09/24           | En cours            | "des Besnardière"           |                |               |             |              |
| 43         | 10/09/24           | En cours            | :                           |                |               |             |              |
| 41         | 17/07/24           | Accepté             | "des Besnardière"           | 4 923,760      |               | 546,40      | 7 021,660    |
| 40         | 05/07/24           | En cours            | "Les Vignes de Fontevrault" | 1,334          | test import   | 0,20        | 1,482        |
| 39         | 29/04/24           | Accepté             | @BLOC                       | 10 259,200     |               | 2,40        | 20 751,796   |
| 38         | 12/04/24           | Accepté             | CALVITIERE                  | 991,600        |               | 8,00        | 620,496      |
| 37         | 11/04/24           | Accepté             | Alain                       | 3 000,000      | testa voir fi |             | 3 900,000    |
| 35         | 28/03/24           | Accepté             | 156151                      | 1 107,920      |               | 22,50       | 2 240,910    |
| 36         | 28/03/24           | En cours            | 156151                      | 1 107,920      |               | 22,50       | 1 904,774    |
| _TYPE      | 28/03/24           | En cours            | @BLOC                       |                |               |             |              |
| 32         | 25/03/24           | En cours            | 156151                      | 1 107,920      |               | 22,50       | 2 240,910    |

Une fenêtre s'ouvre permettant de choisir la destination du transfert, ici nous choisissons l'option **Factures de travaux client.** 

| ⑦ Transfert de devis clients |                   |   |                                               |   |  |  |
|------------------------------|-------------------|---|-----------------------------------------------|---|--|--|
| Destination transfert        | Commandes clients | • | Commandes dients                              |   |  |  |
| Code premier document        | 0000005           |   | Eactures de travaux dients                    |   |  |  |
| Date pièce à générer         | 12/01/25 📋        |   | Factures directes clients                     |   |  |  |
| Créer un seul document       |                   |   | Etudes de debourses<br>Commandes fournisseurs |   |  |  |
| Quitter Valider              |                   |   | Commandes sous-traitants                      | ) |  |  |

Une fois le transfert effectué, vous pouvez vérifier les informations de votre facture et l'envoyer à votre client.

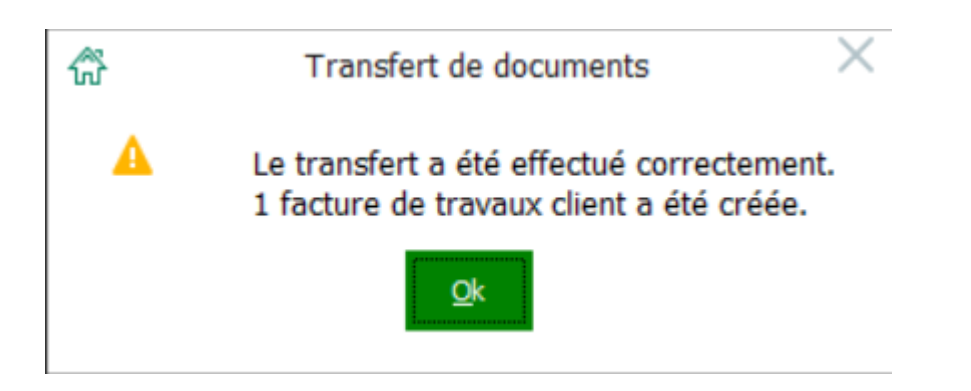